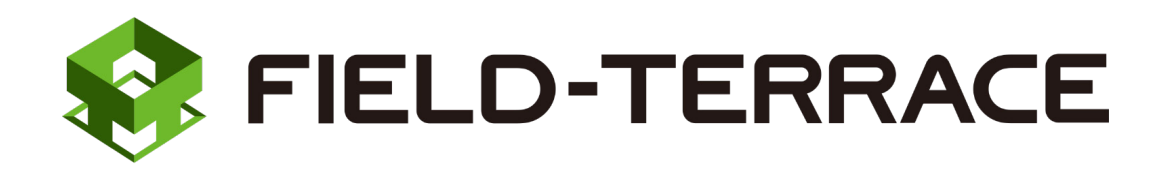

# 新機能

# 更新日 2021/1/26(バージョン 1.0.1150)

## FIELD-TERRACE (2021/1/26) の

# 新機能をご紹介しています。

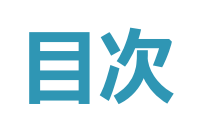

# 新機能 \_\_\_\_\_FIELD-TERRACE

更新日 2021/1/26 (バージョン 1.0.1150)

#### 1 接続設定 TS P.1

1-1 Nikon-Trimble社の「FOCUS35」に対応 \_\_\_\_\_\_1

### **2 GNSS** P.3

2-1 RMS值表示対応\_\_\_\_\_3

### 3 遠隔検査 P.4

3-1 CIMPHONY Plusと連携した「遠隔検査」に対応 \_\_\_\_\_\_4

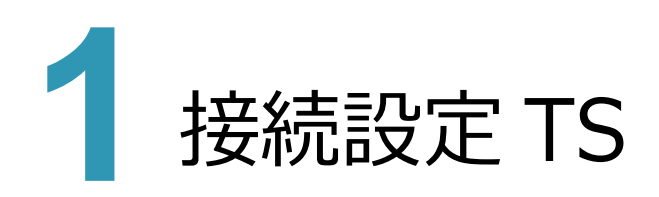

# 1-1 Nikon-Trimble 社の「FOCUS35」に対応

Nikon-Trimble社の「FOCUS35」との接続に対応しました。

| 戻る <b>接続</b>  |   |                               |                               |
|---------------|---|-------------------------------|-------------------------------|
| メーカー          |   |                               |                               |
| Nikon-Trimble | • |                               |                               |
| 機種名           |   | 接続方法は                         | 通信方法                          |
| FOCUS 35      | - | 「Bluetooth」                   | <ul> <li>Bluetooth</li> </ul> |
| 通信方法          |   | 「Bluetooth(無線機)               | 7<br>Divisto atta (無約機)       |
| Bluetooth     | • | から選択できます。                     | O Bluetootn(無線機)              |
| 方法            |   | <ul> <li>Bluetooth</li> </ul> |                               |
| 自動追尾          | • | 内蔵Bluetooth Para              | ani SD1000日 によろ接続             |
| 履歴            |   |                               |                               |
|               |   | ・Bluetooth(無線機)               |                               |
| 切断 接続         | 続 | 無線機による接続                      |                               |
|               |   |                               |                               |
|               |   |                               |                               |
|               |   |                               |                               |
|               |   |                               |                               |

FOCUS35と接続する場合は、接続前にFIELD-TERRACEと同じ端末に「FT-Connect」をインストールして 起動する必要があります。(※インストール時にはインターネット接続環境が必要です。)

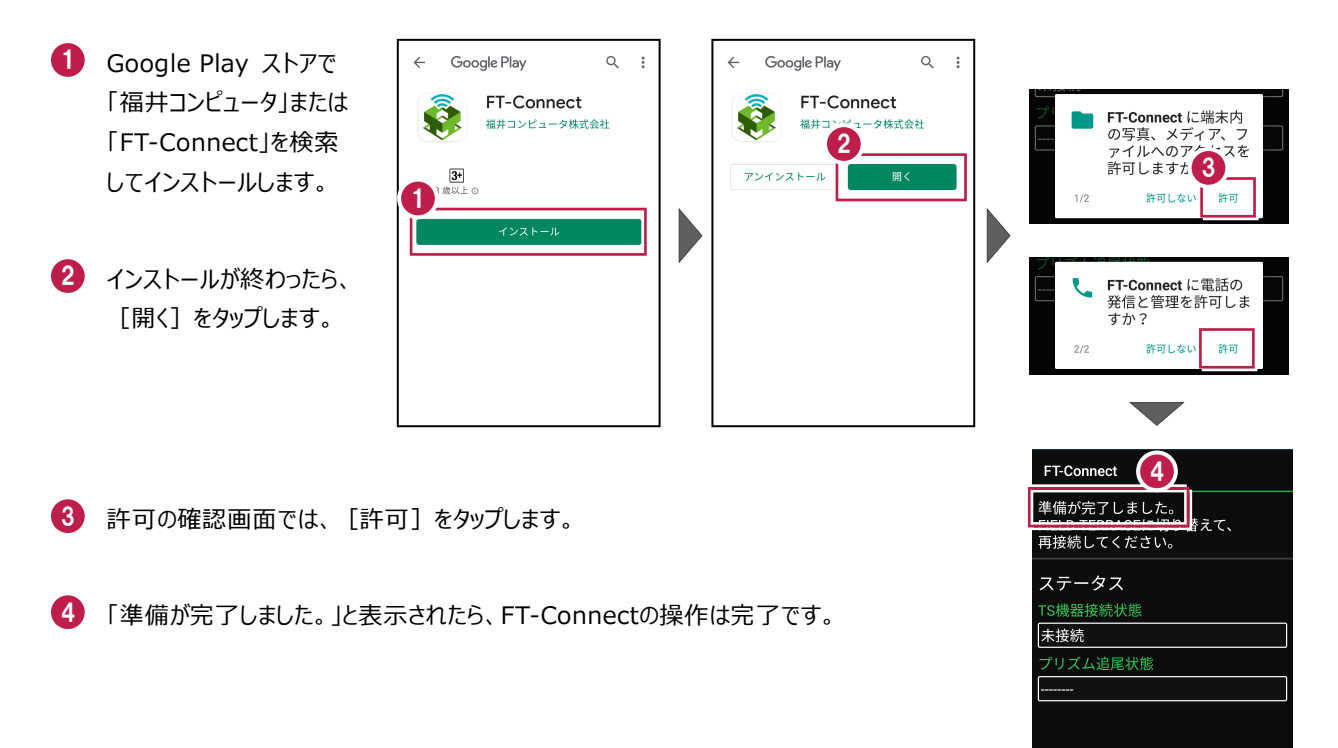

| 既に FIELD-TERRACE をご                           | 利用中の場合は                                                                                                    |                                                              |
|-----------------------------------------------|----------------------------------------------------------------------------------------------------|--------------------------------------------------------------|
| 器械との接続画面で「FOCUS35<br>が開きますので、そこからインストーノ       | うを選択すると Google Play ス<br>ルすることができます。                                                                                                    | ζトアの「FT-Connect」のページ                                         |
| <ol> <li>ホーム画面の [接続] を<br/>タップします。</li> </ol> | <ul> <li>三 サンブル模型データ</li> <li>データ管理 路線管理 図面表示</li> <li>○ </li> <li>○ </li></ul> | 2 接続<br>×ーカー<br>Nikon-Trimble ▼<br>機種名<br>FOCUS 35 ▼<br>通信方法 |
| ②「Nikon-Trimble」<br>「FOCUS35」<br>を選択します。      | 「<br>し<br>一<br>一<br>一<br>一<br>一<br>一<br>一<br>一<br>一<br>一<br>一<br>一<br>一                                                                                                    | Bluetooth<br>方法<br>自動追尾<br>切断<br>後続                          |
| 3 [接続] をタップします。                               | ◆<br>報用版定 接続 自動追尾 リモコン 0.000m ふ                                                                                                    |                                                              |
| 4 [閉じる]をタップします。                               | 反る 接続<br>メーカー<br>Nikon-Trimble ▼<br>現種名<br>FOCUS 35 ▼                                                                                                    | ← Google Play Q :<br>FT-Connect<br>福井コンピュータ核式会社              |
| 5 Google Play ストアの                            | 通信方法                                                                                                    | 5 <sup>1歳以上の</sup><br>インストール                                 |
| 「FT-Connect」のページ<br>が聞きます。                    | FF-Connectがインストールされてい<br>ません。<br>Google Playに移ります。                                                                                                    |                                                              |
| [インストール]をタップ                                  | 履歴                                                                                                    |                                                              |
| してインストールします。                                  | 按航                                                                                                    |                                                              |

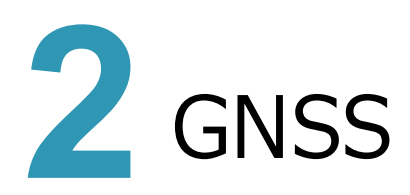

# <mark>2 - 1</mark> RMS 值表示対応

GNSS機器の受信ステータスで、従来の「DOP値」に加えて「RMS値」の確認ができるように対応しました。

- 画面下の受信ステータスの アイコンをタップします。
- 受信が開始され、経度・ 緯度や受信の品質などが 表示されます。

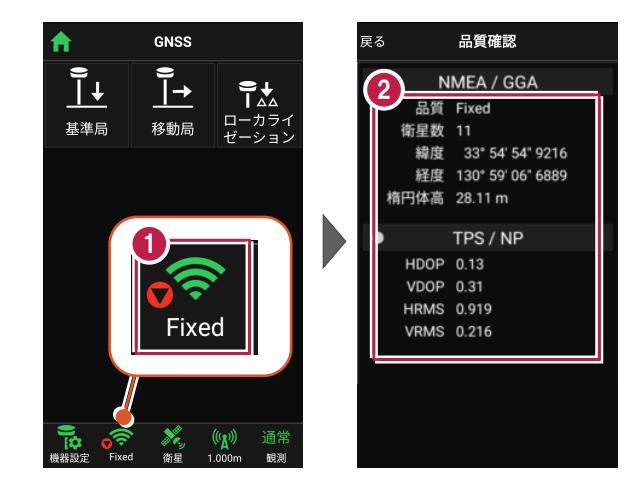

#### 観測方法によって表示項目は異なります

GNSSの観測方法により、品質確認に表示される項目は 異なります。

#### DOP値とは

測位精度の目安。一般的に数値が3.0より小さいことが目安。

#### RMS値とは

測位精度の目安(単位:m)。 数値の半径内に、63~68%の確率で存在。

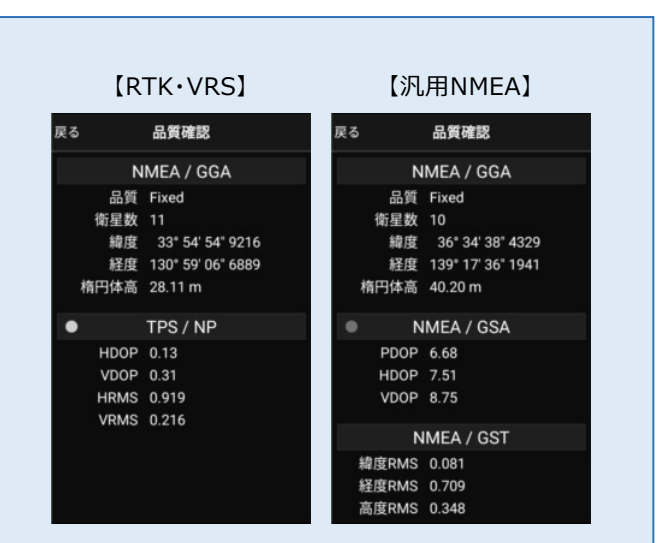

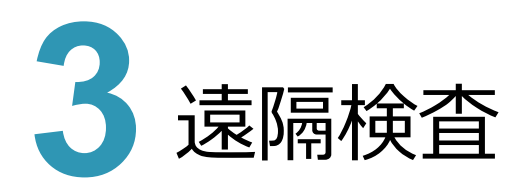

#### 3-1 CIMPHONY Plus と連携した「遠隔検査」に対応

CIMPHONY Plus と連携して、遠隔地にいる受発注者間でリモート検査がおこなえるように対応しました。

- ※ 遠隔検査を行うには、CIMPHONY Plus Professional プランの契約が必要です。
- ※ CIMPHONY Plus と FIELD-TERRACE の通信には、インターネット接続環境が必要です。

#### ■ TREND-POINT の出来形ヒートマップデータを登録します

TREND-POINT の「出来形ヒートマップデータ」(fph ファイル)を CIMPHONY Plus に登録して、 検査データを作成します。

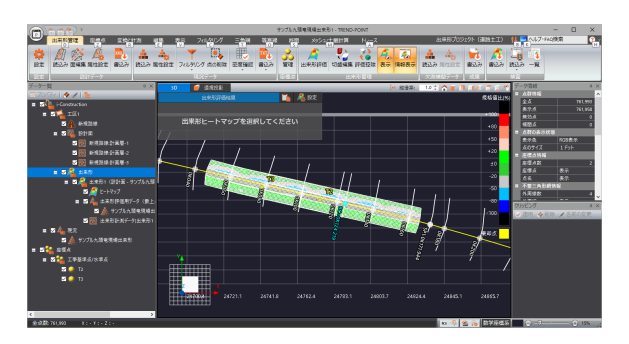

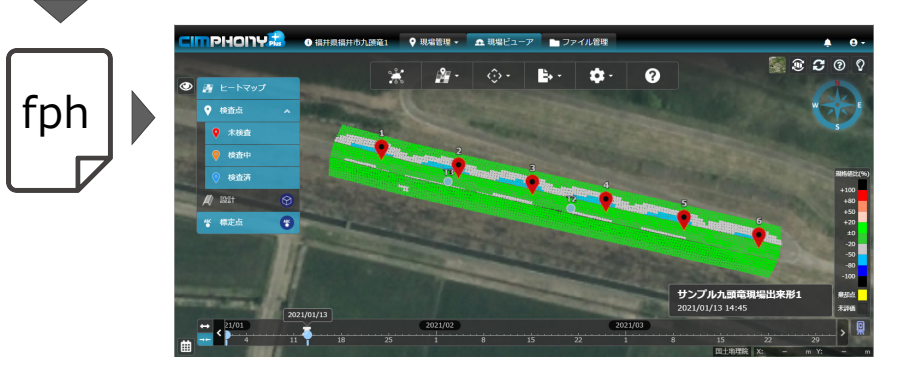

#### ■検査情報を設定します

CIMPHONY Plus で、遠隔検査を行うための 基本情報や実施者を設定します。

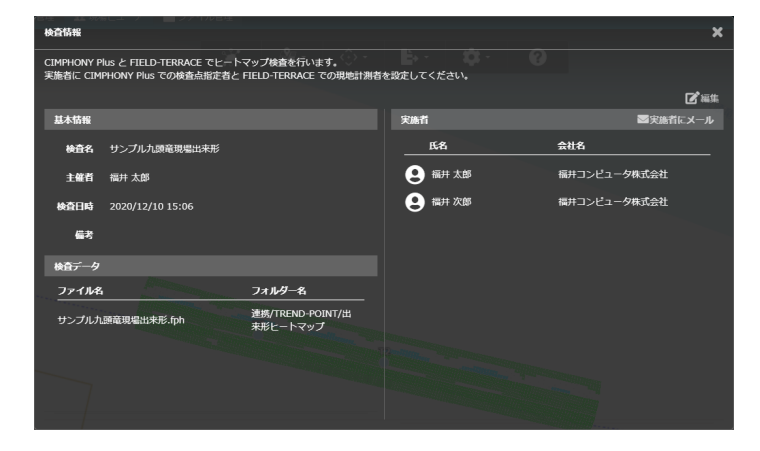

#### ■遠隔検査を行います

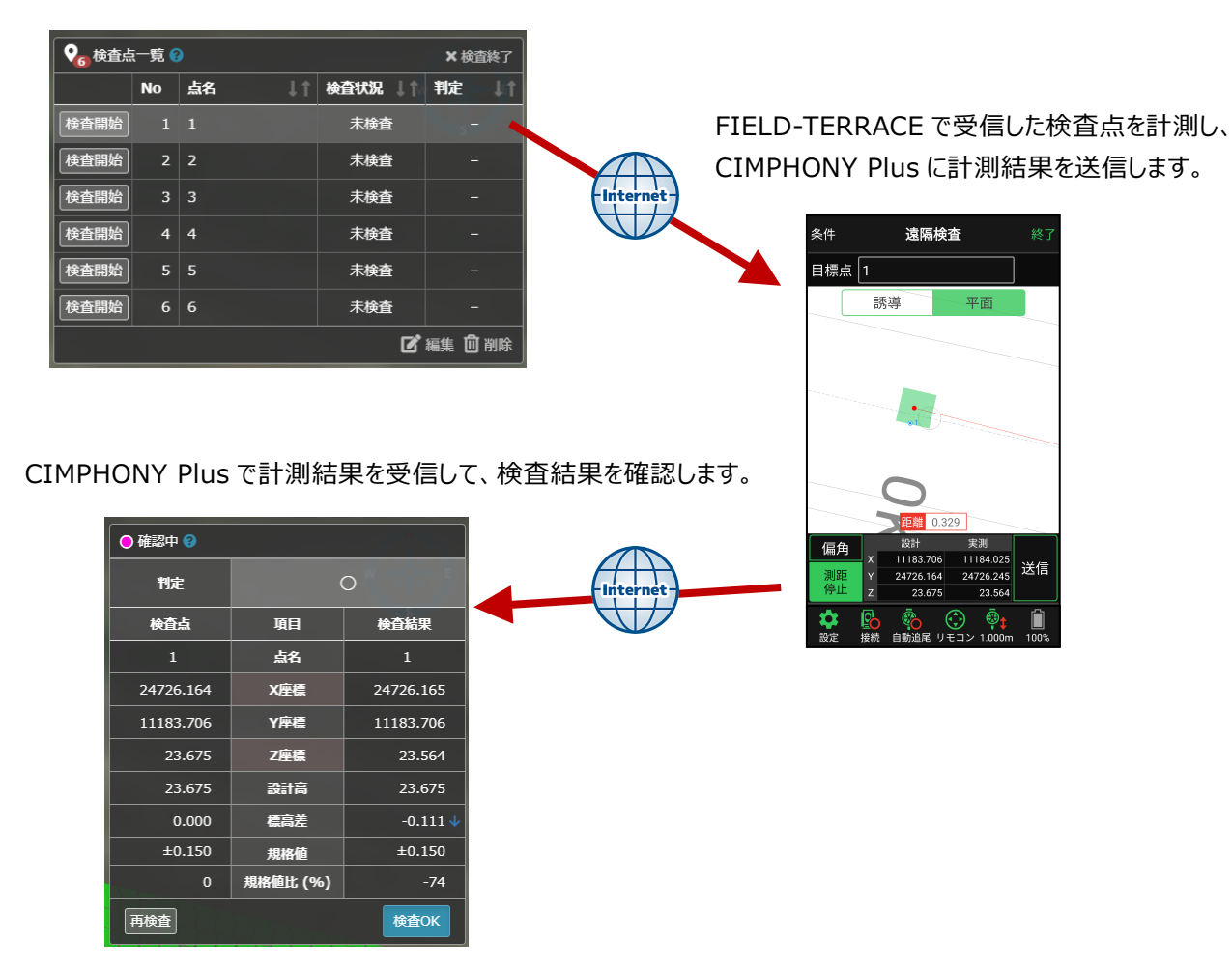

CIMPHONY Plus から検査点の座標を FIELD-TERRACE に送信します。

確認を終えたら次の検査点の座標を FIELD-TERRACE に送信して、遠隔検査を続けます。

| <b>冬</b> 6 検査点 | 5一覧( | 3     |         | ×検査終了          |          | 条件               | 遠隔検査                                                                                                    | 終了          |
|----------------|------|-------|---------|----------------|----------|------------------|----------------------------------------------------------------------------------------------------|-------------|
|                | No   | 点名 ↓↑ | 検査状況 ↓↑ | 判定 ↓↑          |          | 目標点              | 2                                                                                                    |             |
| 検査開始           | 1    | 1     | 検査済     | 0              |          |                  | 誘導 平面                                                                                                    |             |
| 検査開始           |      |       | 未検査     |                | Internet |                  |                                                                                                    |             |
| 検査開始           | 3    | 3     | 未検査     | -              |          |                  |                                                                                                    |             |
| 検査開始           | 4    | 4     | 未検査     | -              |          |                  | and the second second sec |             |
| 検査開始           | 5    | 5     | 未検査     | -              |          |                  | •T35                                                                                                    |             |
| 検査開始           | 6    | 6     | 未検査     | -              |          |                  | K                                                                                                    |             |
|                |      |       | ľ       | 編集 <u>间</u> 削除 |          |                  | 距離 20.578                                                                                                    |             |
| L              |      |       |         |                |          | 距離角度             | X         11179.092         11184.02           Y         24746.223         24726.24           Z         23.673         23.56                                                                                                    | 5<br>5<br>4 |
|                |      |       |         |                |          | <b>禁</b><br>観測設定 | 授続 自動追尾 リモコン 1.000                                                                                                    | " [ø        |

遠隔検査を終えたら、結果の一覧を CIMPHONY Plus で確認します。

| ♀ <sub>6</sub> 検査結果一覧 |       |           |           |        |        |        | ×終了    |          |      |
|-----------------------|-------|-----------|-----------|--------|--------|--------|--------|----------|------|
| No                    | 点名 ↓↑ | X座標       | Y座標       | Z座標    | 設計面標高  | 標高較差   | 規格値    | 規格値比 (%) | 判定↓↑ |
| 1                     | 1     | 24726.165 | 11183.706 | 23.564 | 23.675 | -0.111 | ±0.150 | 74       | 0    |
| 2                     | 2     | 24746.223 | 11179.092 | 23.562 | 23.673 | -0.111 | ±0.150 | 74       | 0    |
| 3                     | 3     | 24765.427 | 11174.700 | 23.563 | 23.675 | -0.112 | ±0.150 | 75       | 0    |
| 4                     | 4     | 24784.584 | 11170.320 | 23.567 | 23.678 | -0.111 | ±0.150 | 74       | 0    |
| 5                     | 5     | 24804.899 | 11165.628 | 23.674 | 23.681 | -0.007 | ±0.150 | 5        | 0    |
| 6                     | 6     | 24824.386 | 11161.121 | 23.589 | 23.683 | -0.094 | ±0.150 | -63      | 0    |
|                       |       |           |           |        |        |        |        | 幼 🖸 コピー  |      |